#### GoSignMeUp Help Guide

#### How Do I Register for a Tracy Unified School District Course\_Rev1

This lesson will show you how to use our registration software.

1) If you are logging in from the TUSD Staff Portal see login instructions, Sections 1-3. If you are logging in directly from the TUSD GSMU website see login instructions starting at Section 4. From the TUSD Staff Portal make sure you are on our registration site at: https://staffportal.tracy.k12.ca.us/. Then click on the SERVICES button at the top.

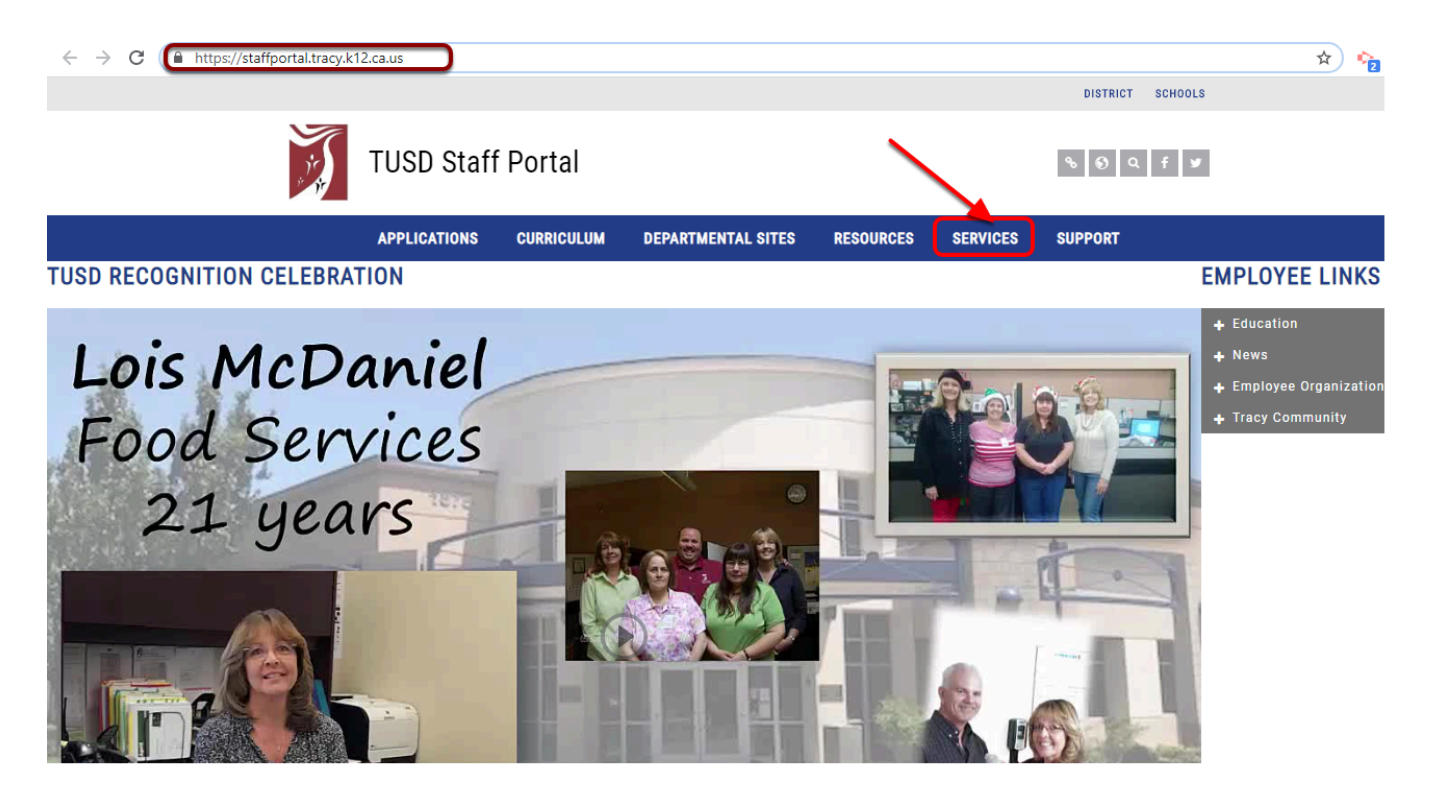

## 2) Click on the GoSignMeUp button at the left of your screen to be taken to your secure login page.

| TUSD Staff                                                                                           | Portal                                | DISTRICT SCHOOLS   |                                              |                |            |
|----------------------------------------------------------------------------------------------------|---------------------------------------|--------------------|----------------------------------------------|----------------|------------|
| APPLICATIONS                                                                                         | CURRICULUM                            | DEPARTMENTAL SITES | RESOURCES                                    | SERVICES       | SUPPORT    |
| SERVICES<br>Civic Permits Online<br>FedEx Kinkos<br>GoSignMeUp<br>Keenan Modules<br>School Messenger |                                       |                    | <b>Go</b> Się                                | gnMe           | Up         |
| PRIVACY POLICY                                                                                       | ACCESSIBILITY<br>TRACY<br>1875 W. LOW | UNIFIED SCHO       | <b>DL DISTRIC</b><br>0.3200   F: 209.830.320 | те мар  <br>СТ | EMPLOYMENT |

#### 3) Click on the blue button "CONTINUE TO https://staffdevtusd.gosignmeup.com/Public/Course/ Browse" button to continue to an external site.

|                                                                                                    |                                                                                                    |                                                                                                    |                                                                                                    |                                                                                             | DISTRICT SCHOOLS | j |
|----------------------------------------------------------------------------------------------------|----------------------------------------------------------------------------------------------------|----------------------------------------------------------------------------------------------------|----------------------------------------------------------------------------------------------------|---------------------------------------------------------------------------------------------|------------------|---|
| TUSD Sta                                                                                             | TUSD Staff Portal                                                                                                    |                                                                                                    |                                                                                                    |                                                                                             |                  |   |
| APPLICATIONS                                                                                         | CURRICULUM                                                                                                    | DEPARTMENTAL SITES                                                                                                    | RESOURCES                                                                                                    | SERVICES                                                                                    | SUPPORT          |   |
| SERVICES<br>Civic Permits Online<br>FedEx Kinkos<br>GoSignMeUp<br>Keenan Modules<br>School Messenger | YOU ARE ABOUT<br>By clicking continue, y<br>and will be redirected<br>These links are being<br>do not constitute an e<br>any of the products, s<br>The Tracy Unlifed Sch<br>contering the externa<br>answers to every links<br>HTTPS://STAF | TO LEAVE THE DISTRICT,<br>vou acknowledge that you are leavin<br>to the third-party application/webs<br>provided as a convenience and for<br>indorsement or an approval by the 1<br>ervices or opinions of the corporati<br>ool District bears no responsibility i<br>al site or for that of subsequent link<br>regarding its content.<br>CONTINUE TO<br>FDEVTUSD.GOSIGNMEUP.COM/P<br>Cancel | VSCHOOL WEBS<br>ing the District/School<br>te.<br>informational purposi-<br>tracy Unified School I<br>on or organization or<br>for the accuracy, legal<br>s. Contact the external<br>UBLIC/COURSE/BR( | ITE.<br>I website<br>es only; they<br>District of<br>individual.<br>lifty or<br>al site for | RAINING          |   |
| PRIVACY POLICY                                                                                       | ACCESSIBILITY                                                                                                    | Y CONTACT US                                                                                                    | sr<br>)L DISTRI(                                                                                                    | TE MAP<br>CT                                                                                | EMPLOYMENT       | ¢ |

#### 4) You are logging in from the TUSD GSMU website, make sure you are on our registration site at: https://staffdevtusd.gosignmeup.com

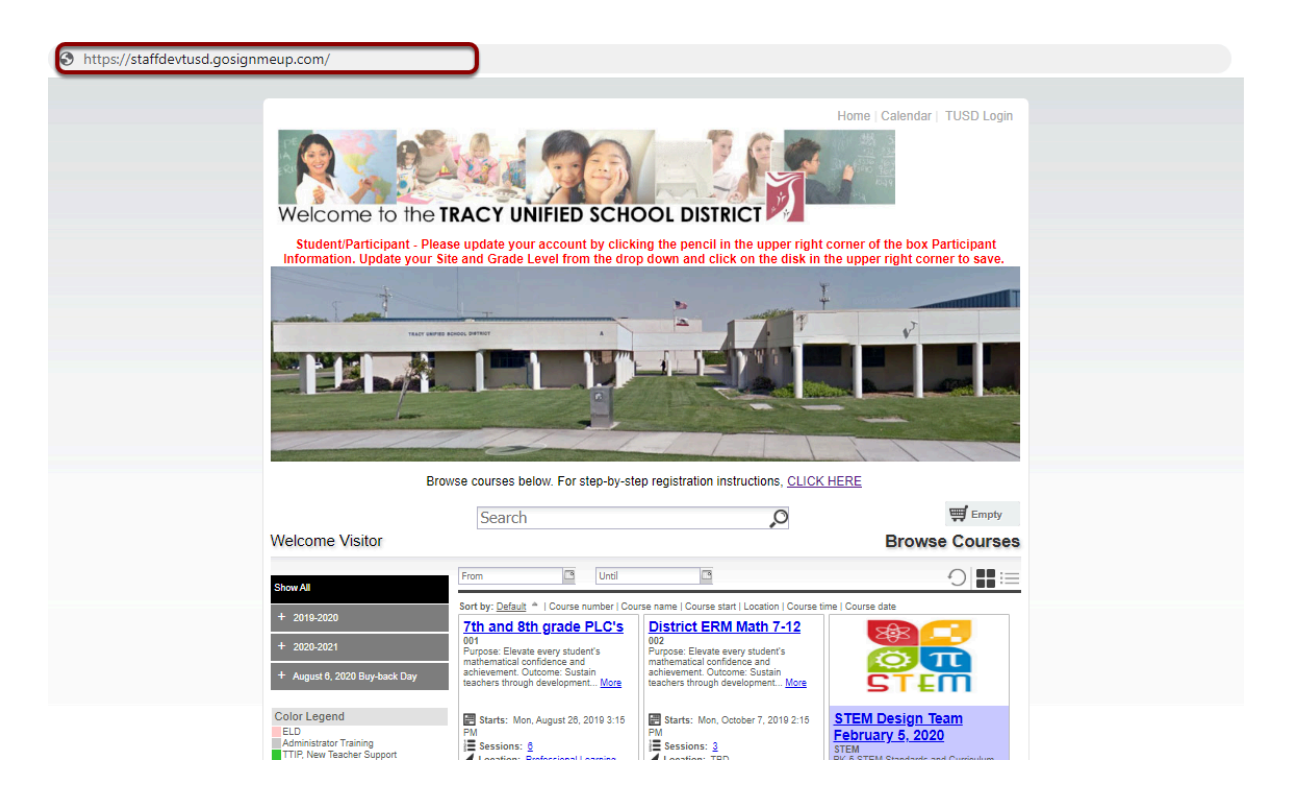

## 5) Click on the TUSD login button in the upper right corner to be redirected to your secure login page.

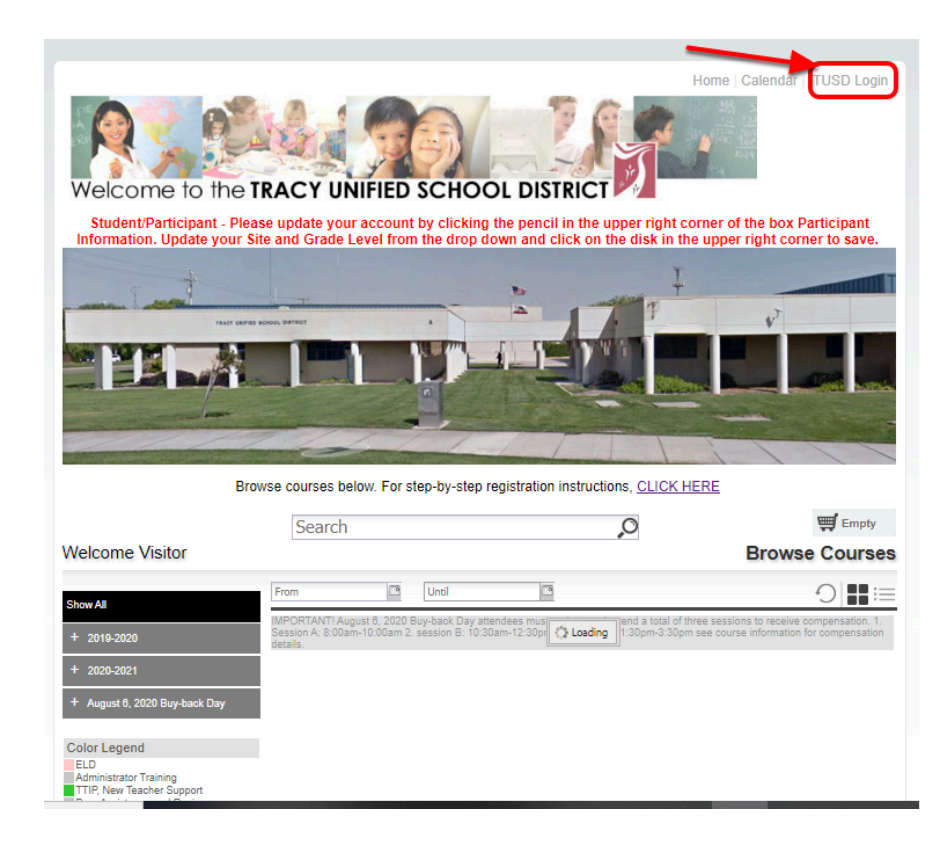

## 6) Enter your Tracy USD login credentials and press 'Sign in' to log in.

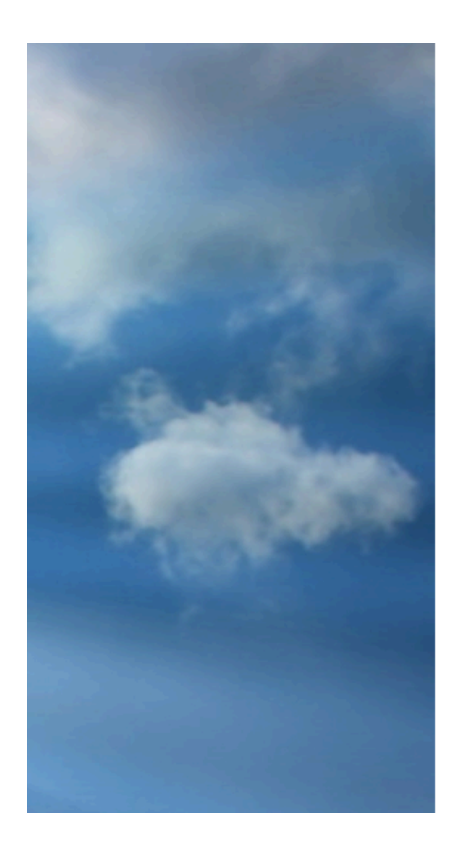

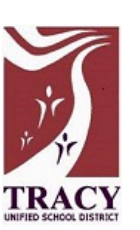

#### Sign in with your organizational account

someone@example.com

Password

Sign in

## 7) On the home page, you can search for courses in different ways.

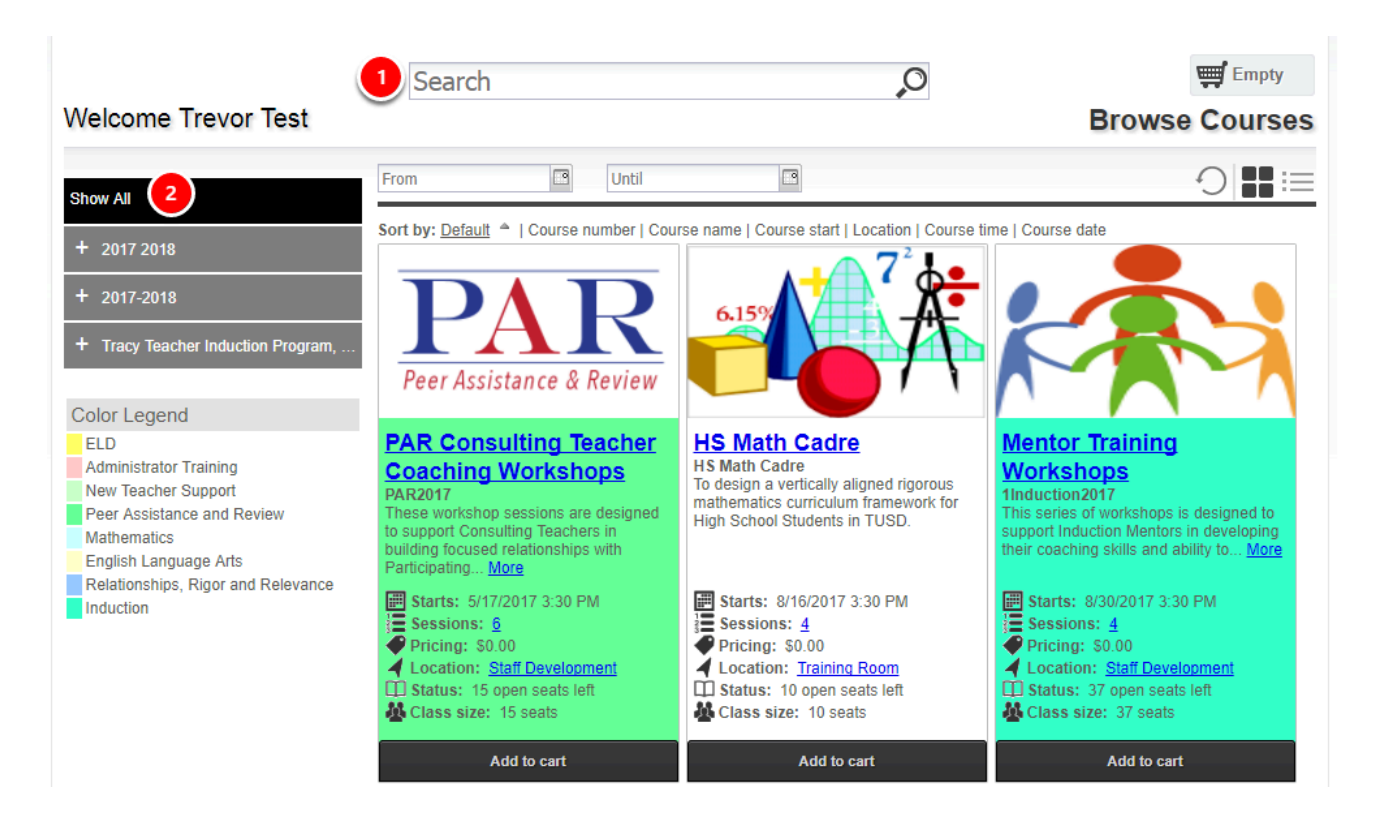

1) You can search for specific courses using the search bar.

2) You can search for courses by searching through the categories/locations on the left hand side.

#### 8) Once you find the course you are looking for, you can add it straight to your cart by clicking on "Add to cart". Or See more information by clicking on the Course Name.

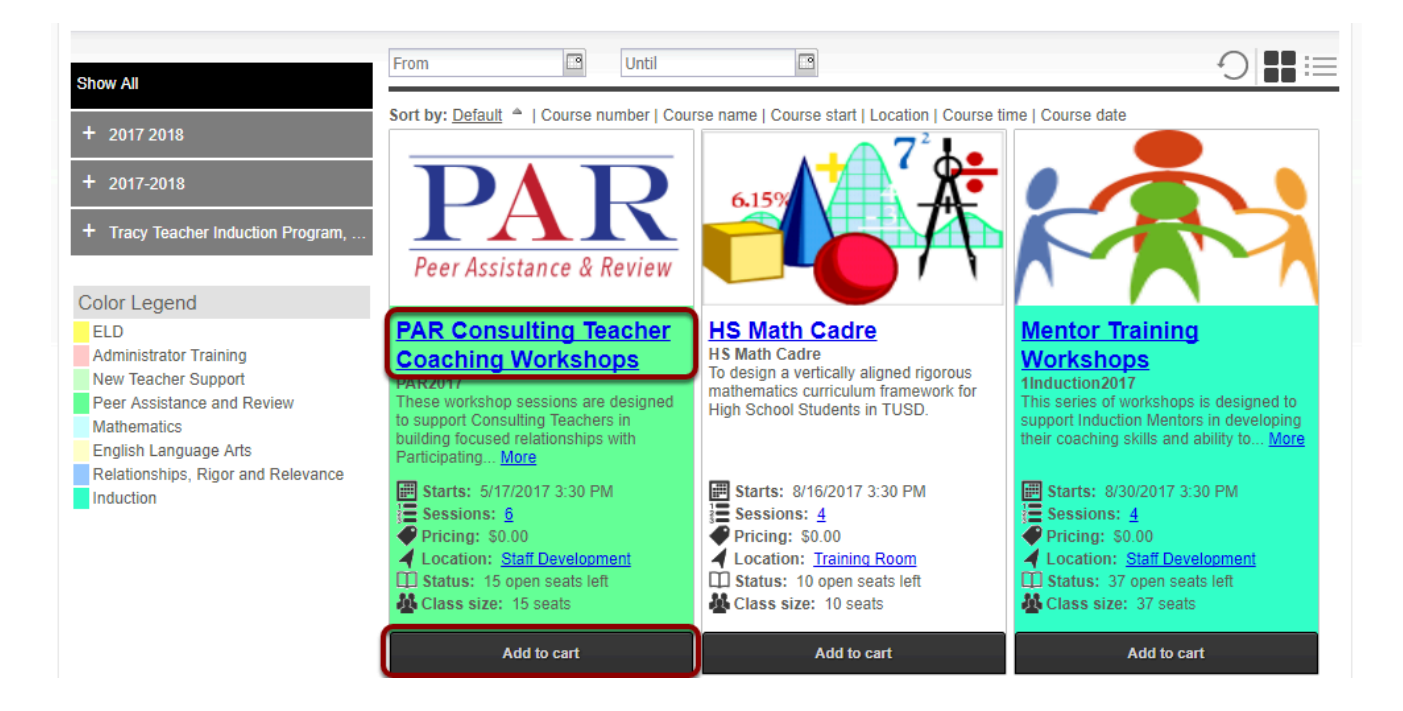

## 9) Here is the courses information page. You can see more information about the course here.

| Image: Second State State Sta                                                                                                    |                                                                                                    | 6 \      \      \      \      \      \     | e                                  |
|----------------------------------------------------------------------------------------------------|----------------------------------------------------------------------------------------------------|--------------------------------------------|------------------------------------|
| These workshop sessions are designed to support Consulting Teaches in building tocused relationships with Participating T<br>meeting their goals. These sessions will provide CT's the "just-in-time" support you need to build your caching solls.                                                                                                    | eachers. We will support each other in structures, strategies, and using tools for mentoring and supporting colleagues in                                                                                                   | Availability<br>Open<br>Wait List          | 15<br>0                            |
| Contact Melissa Beattie 209-830-2322 Credits Contact Hours : 9                                                                                                    | Dates and Times  Starts: 5/17/2017 3:30 PM Sessions: 5/17/2017 3:30 PM - 5:00 PM 8/8/2017 3:30 PM - 5:00 PM 9/1/4/2017 3:30 PM - 5:00 PM 10/26/2017 3:30 PM - 5:00 PM 1/1/2018 3:30 PM - 5:00 PM 2/8/2018 3:30 PM - 5:00 PM | Materials Materials Mentoring Matters text | \$0.00<br>Material Total : \$ 0.00 |
| Location<br>Mago Satellie<br>House<br>Liftrop<br>Atlanta (Bortaca<br>House<br>Liftrop<br>Maneco<br>Barta<br>Barta<br>User<br>Liftrop<br>Atlanta (Bortaca<br>Barta<br>Barta | Registration closes: 9/14/2017  Presenter  Mellissa Beattie  Photo Not Available  5                                                                                                    |                                            |                                    |
| Staff Development, 1975 W. Lowell Ave<br>Tracy, CA 95376<br>Media                                                                                                    | Additional Offering(s)                                                                                                    |                                            |                                    |

#### GoSignMeUp GoSignMeUp Help Guide

1) The top area shows some social media links where you can share this course with others. It also has the path you took to get here in case you want to go back. You can see the Course Number and the name of the course.

2) This area shows a description of the course

3) This area shows the contact, credits, location and any visual icon for the course if any.

4) Dates and Times shows additional information including when the course starts and the sessions of the course or whether this is an online course.

5) Instructors shows the instructors that will be instructing the course, including a bio if they have one. Also shows additional offerings of the same course.

6) This area is where you can add the course to your cart by clicking "Add to Cart". You will also have to mark required information here including pre-requisites or materials.

## 10) On the home page, you can search for courses in different ways.

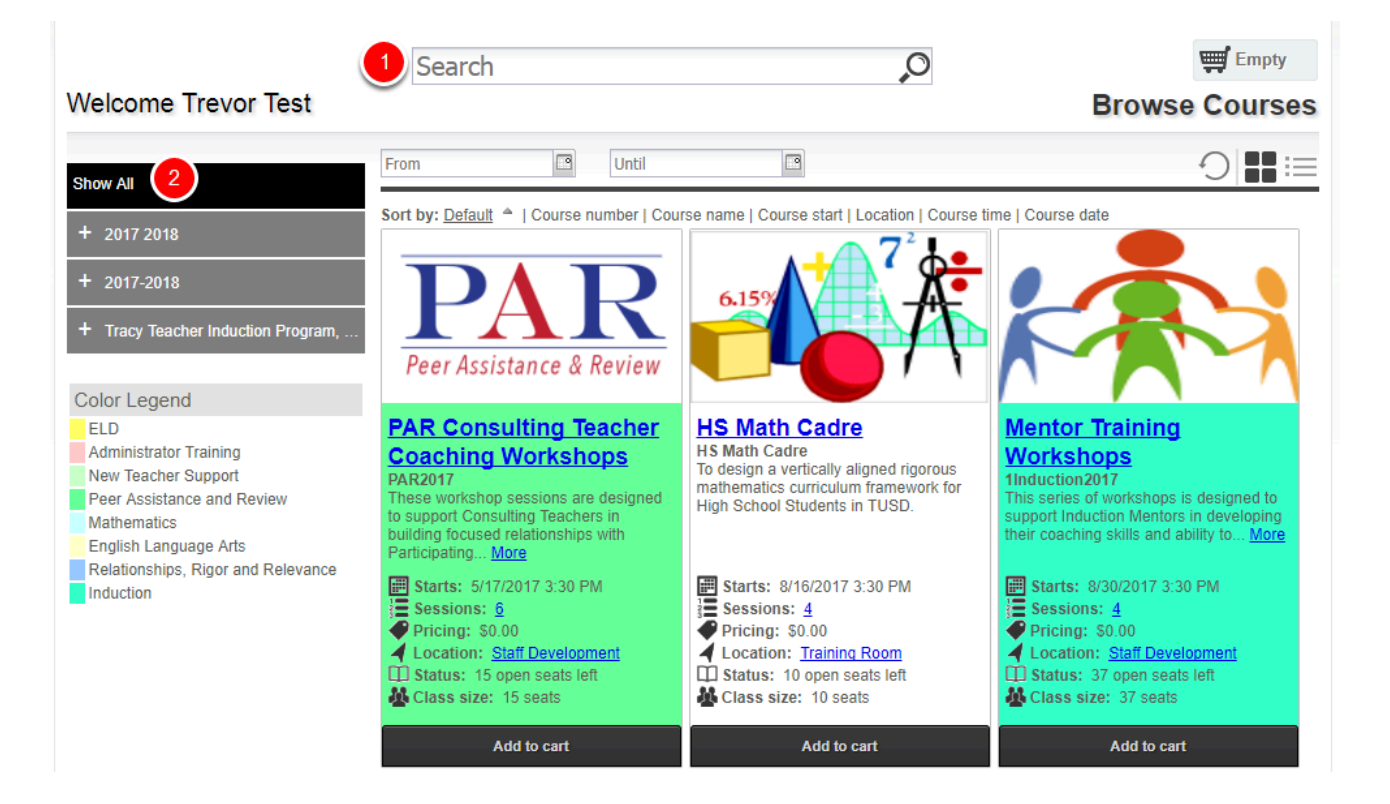

1) You can search for specific courses using the search bar.

2) You can search for courses by searching through the categories/locations on the left hand side.

#### 11) Once you find the course you are looking for, you can

#### add it straight to your cart by clicking on "Add to cart". Or See more information by clicking on the Course Name.

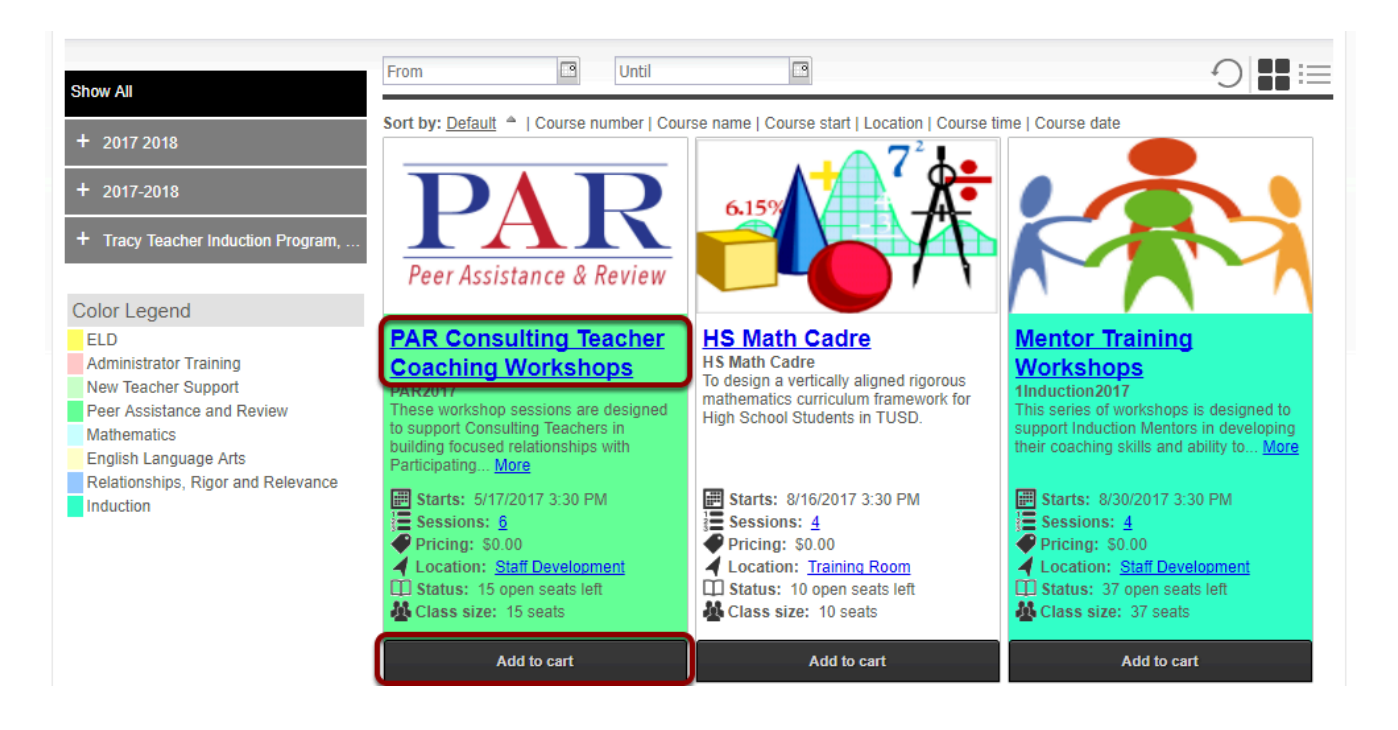

### 12) Here is the courses information page. You can see more information about the course here.

| 🛅 🥩 🚰 🏠 🔗 Home > All > PAR2017 PAR Consulting Teacher Coaching Workshops                                                                                                    |                                                                                                    | E                                                                 |
|----------------------------------------------------------------------------------------------------|----------------------------------------------------------------------------------------------------|-------------------------------------------------------------------|
| PAR2017 PAR Consulting eacher Coaching Workshops                                                                                                    |                                                                                                    | 6 \₽ Add to cart                                                  |
| I nee workshop sessions are designed to support consulting reachers in outling focused reactionenge with varicitating i<br>meeting their goals. These sessions will provide CT's the "just-in-time" support you need to build your coaching skill.                                                                                                    | acchers. We will support each other in structures, strategies, and using tools for mentoring and supporting colleagues in | Availability Open 15 Wait List 0                                  |
| Contact                                                                                                    | Dates and Times                                                                                                    | Materials                                                         |
| Melissa Beattle<br>209-800-5232                                                                                                    | Starts: 5/17/2017 3:30 PM 4<br>Sessions:                                                                                  | Material - selection is optional<br>Mentoring Matters text \$0.00 |
| Credits                                                                                                    | 5/1//201/ 3:30 PM - 5:00 PM<br>8/8/2017 3:30 PM - 5:00 PM                                                                 | Material Total : \$ 0.00                                          |
| Contact Hours : 9                                                                                                    | 9/14/2017 3:30 PM 3:500 PM<br>10/26/2017 3:30 PM 3:500 PM<br>1/11/2018 3:30 PM 5:500 PM<br>2/8/2018 3:30 PM 5:500 PM      |                                                                   |
| Location                                                                                                    | Registration closes: 9/14/201/                                                                                            |                                                                   |
| Mago Satellite Lutivrop Atlanta (2) Esce<br>House Internet Atlanta (2) Esce<br>House Internet Atlant | Presenter    Melissa Beattie  Photo Not Available                                                                         |                                                                   |
| Staff Development, 1975 W. Lowell Ave<br>Tracy, CA 95376                                                                                                    |                                                                                                    |                                                                   |
| Media                                                                                                    | Additional Offering(s)                                                                                                    |                                                                   |
|                                                                                                    | L                                                                                                    |                                                                   |

#### GoSignMeUp GoSignMeUp Help Guide

1) The top area shows some social media links where you can share this course with others. It also has the path you took to get here in case you want to go back. You can see the Course Number and the name of the course.

2) This area shows a description of the course

3) This area shows the contact, credits, location and any visual icon for the course if any.

4) Dates and Times shows additional information including when the course starts and the sessions of the course or whether this is an online course.

5) Instructors shows the instructors that will be instructing the course, including a bio if they have one. Also shows additional offerings of the same course.

6) This area is where you can add the course to your cart by clicking "Add to Cart". You will also have to mark required information here including pre-requisites or materials.

## 13) You can continue adding courses to your cart, or click on the cart to see what is in there.

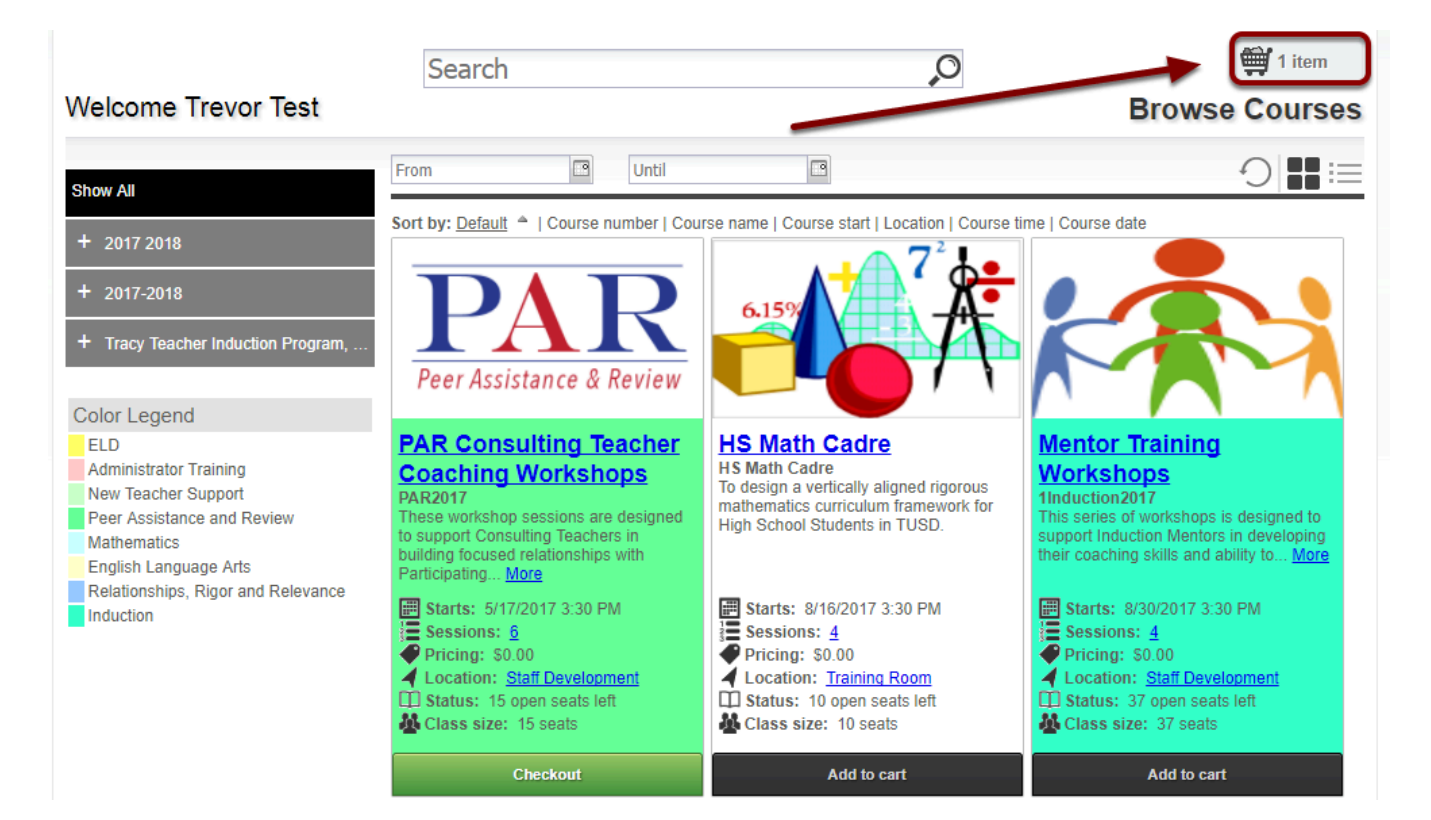

#### 14) After clicking on your cart you can see what is inside of it and the total price. You can also delete the items by clicking the "X" or "Empty Cart". To continue click on "Checkout".

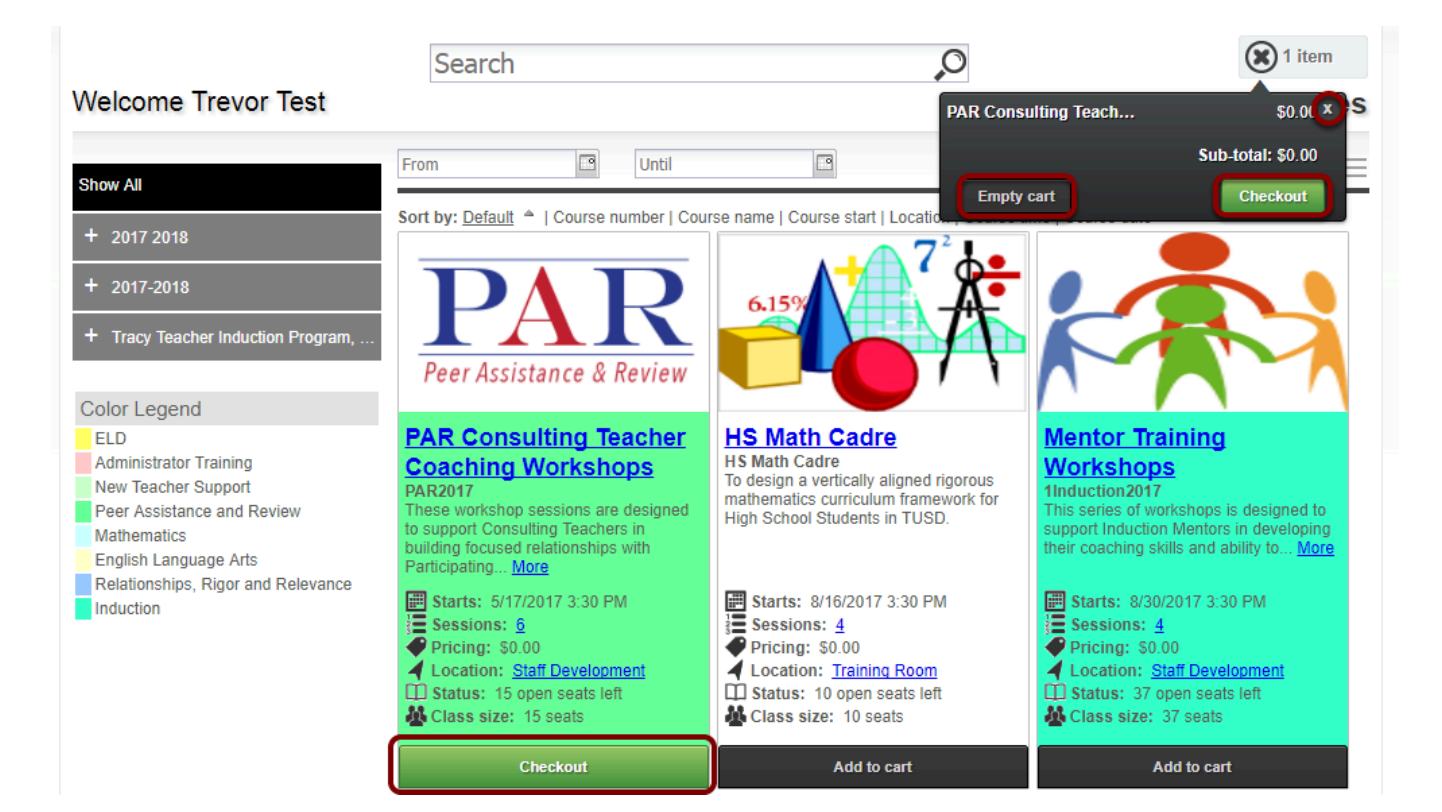

# 15) When you continue you will be taken to the Checkout section. In the Review area you can review all the items. Make sure it is all correct and click on "Proceed to Next Step".

| elcome Trevor Test                                          |               |                                                                           |                                                                                                    |                                                                      |                  |   |
|-------------------------------------------------------------|---------------|---------------------------------------------------------------------------|----------------------------------------------------------------------------------------------------|----------------------------------------------------------------------|------------------|---|
| eview your current order                                    | 3<br>Payments |                                                                           | 4<br>Receipt &<br>Confirmation                                                                                                    | -                                                                    | Add more course  | 8 |
| Course Name                                                 |               | Date(s)                                                                   | Time(s)                                                                                                    | Status                                                               | Price            |   |
| PAR2017<br>PAR Consulting Teacher Coaching Workshops - 2524 |               | 5/17/2017<br>8/8/2017<br>9/14/2017<br>10/26/2017<br>1/11/2018<br>2/8/2018 | 3:30 PM         -         5:00 PM           3:30 PM         -         5:00 PM           3:30 PM         -         5:00 PM           3:30 PM         -         5:00 PM           3:30 PM         -         5:00 PM           3:30 PM         -         5:00 PM           3:30 PM         -         5:00 PM           3:30 PM         -         5:00 PM | Open: 15 Open Seats<br>Left<br>Wait List: 0 Wait<br>Spaces Available | \$0.00           | R |
| Mentoring Matters text                                      |               |                                                                           | \$0.00                                                                                                    |                                                                      |                  |   |
|                                                             |               |                                                                           |                                                                                                    | Sub-total:                                                           | \$0.00           |   |
|                                                             |               |                                                                           |                                                                                                    | Discount:<br>Sales Tax:                                              | \$0.00<br>\$0.00 |   |
|                                                             |               |                                                                           |                                                                                                    | Total:                                                               | \$0.00           |   |

Note: If your order total is \$0.00, your checkout will be completed.

## 16) You are now registered! You will be taken to the order confirmation page where you can print this for your records.

| Log in/ Create Account Review                                                                      | Payments           | Receipt &<br>Confirmation                                                                                                    | ×                                                                                                    |
|----------------------------------------------------------------------------------------------------|--------------------|----------------------------------------------------------------------------------------------------|----------------------------------------------------------------------------------------------------|
|                                                                                                    | Thank you          | for enrolling!                                                                                                    |                                                                                                    |
| Order Receipt                                                                                      |                    | Enrollment Details:<br>Date:<br>Registration number:<br>Username:                                                                                                    | 9/6/2017<br>C5MGB3R93330910<br>trevor@gosignmeup.com                                                                                                    |
| Participant Information:                                                                           |                    | Payment Details:                                                                                                    |                                                                                                    |
| trevor@qosiqnmeup.com                                                                              |                    |                                                                                                    |                                                                                                    |
| Order Details                                                                                      |                    |                                                                                                    |                                                                                                    |
| Course name<br>PAR Consulting Teacher Coaching Workshops<br>Selected (credit(s)<br>Contact Hours 9 | Course#<br>PAR2017 | Dates<br>5/17/2017 3:30 PM - 5:00 PM<br>8/8/2017 3:30 PM - 5:00 PM<br>9/14/2017 3:30 PM - 5:00 PM<br>10/26/2017 3:30 PM - 5:00 PM<br>1/11/2018 3:30 PM - 5:00 PM<br>2/8/2018 3:30 PM - 5:00 PM | Status         Price           Enrolled         \$0.00           Total:         \$0.00           Discount:         \$0.00           Total Amount Paid:         \$0.00 |
| Continue Shopping for Cou                                                                          | Print R            | Back To User Home                                                                                                    |                                                                                                    |

You will also get a confirmation email sent to you.